## بسمه تعالى

## راهنمای ایجاد دسترسی و اطلاع از میزان حجم ماهیانه اینترنت و تغییر رمز عبور در سراهای دانشجویی

به منظور ثبت نام دسترسی اینترنت به دفتر سرپرستی خوابگاه مراجعه نمایید

پس از اتصال به اکسس پوینت به طور خودکار صفحه hotspot مطابق شکل زیر نمایش داده میشود.

نکته:در صورت عدم نمایش صفحه مورد نظر بخصوص هنگام استفاده از لپ تاپ یکی از آدرس های زیر را در قسمت URL مرورگر ویندوز وارد کنید.

## http://hotspot.sbmu.ac.ir:8090

## http://192.168.200.2:8090

| ج احراز هویت کاربران اینترنت + ×       |                                                                                                    |
|----------------------------------------|----------------------------------------------------------------------------------------------------|
| A Not secure   hotspot.sbmu.ac.ir:8090 |                                                                                                    |
|                                        |                                                                                                    |
|                                        |                                                                                                    |
|                                        |                                                                                                    |
|                                        | ž 🏙                                                                                                    |
|                                        | and the second second sec |
|                                        |                                                                                                    |
|                                        | اهران هویت کاربران اینترنت                                                                                                    |
|                                        |                                                                                                    |
|                                        |                                                                                                    |
|                                        |                                                                                                    |
|                                        |                                                                                                    |
|                                        |                                                                                                    |
|                                        | 46.00                                                                                                    |
|                                        |                                                                                                    |
|                                        | دسترسی به محیط کاربر                                                                                                    |
|                                        | · · · · · · · · · · · · · · · · · · ·                                                                                                    |
|                                        |                                                                                                    |
|                                        |                                                                                                    |
|                                        |                                                                                                    |

به منظور تغییر رمز و یا اطلاع از حجم و گزارش اتصالات اکانت مورد نظر کافیست روی گزینه دسترسی به محیط کاربر مطابق شکل بالا کلیک کنید. سپس جزئیات استفاده هر شخص در صفحه کاربری خود نمایش داده می شود.(شکل زیر)

لازم به ذکر است مقدار حجم کلی برای هر دانشجو 22 گیگابایت و یا به عبارتی حدوداً 22000 مگابایت در ماه است.(**شارژ خودکار اکانت دانشجویی ابتدای هر ماه میلادی انجام می شود**)

| los       |                                    |                    | User portal fo     | or test         |                 |           |           |                  | 0   |
|-----------|------------------------------------|--------------------|--------------------|-----------------|-----------------|-----------|-----------|------------------|-----|
|           | Delievinformation                  |                    |                    |                 |                 |           |           |                  |     |
| 1         | Policy Information                 |                    |                    |                 |                 |           |           |                  |     |
| ad client | Username                           | test               |                    |                 |                 |           |           |                  |     |
| usage     | Group                              | امار على(ع)/ بلرك2 |                    |                 |                 |           |           |                  |     |
|           | Time allotted to user (HH)         | Unlimited          |                    |                 |                 |           |           |                  |     |
|           | Surfing guide expiry date          | NA                 |                    |                 |                 |           |           |                  |     |
|           | Data transfer cycle renewal        | 01/10/2024         |                    |                 |                 |           |           |                  |     |
|           | Internet usage time (HU:MM)        | 39:07              |                    |                 |                 |           |           |                  |     |
|           | internet uselye time (mitting)     | 30.07              |                    |                 |                 |           |           |                  |     |
|           | Llongo information                 |                    |                    |                 |                 |           |           |                  |     |
|           | Usage mormation                    |                    |                    |                 |                 |           |           |                  |     |
|           |                                    |                    | Usage              |                 |                 |           |           |                  |     |
|           | Resource                           | Allotted           | Up to last session | Current session | Total           |           | Remaining |                  |     |
|           | Upload network traffic             | N.A.               | 193.13 MB          | 0 MB            | 193.13 MB       |           | N.A.      |                  |     |
|           | Download network traffic           | N.A.               | 766.28 MB          | 0 MB            | 766.28 MB       |           | N.A.      |                  |     |
|           | Total network traffic              | N.A.               | 959.42 MB          | 0 MB            | 959.42 MB       |           | N.A.      |                  |     |
|           |                                    |                    |                    |                 |                 |           |           |                  |     |
|           |                                    |                    |                    |                 |                 |           |           |                  |     |
|           | CurrentMonthlyCycle usage informat | tion               |                    |                 |                 |           |           |                  | _   |
|           |                                    |                    |                    |                 |                 |           |           | مقدار آبلود      |     |
|           | Resource                           | Allotted           | Usage              |                 |                 |           |           | - <b>3</b> 4. 3. |     |
|           |                                    |                    | Up to last session |                 | Current session | Total     |           |                  |     |
|           | Cycle upload network traffic       | N.A.               | 193.13 MB          |                 | 0 MB            | 193.13 MB |           | N.A.             |     |
|           | Cycle download network traffic     | N.A.               | 766.28 MB          |                 | 0 MB            | 766.28 MB |           | N.A.             | ى ا |
|           | Cycle total network traffic        | 22600 MB           | 959.42 MB          |                 | 0 MB            | 959.42 MB |           | 21640.58 MB      |     |

تغییر رمز عبور در صفحه کاربری شخصی

- 1. كافيست مطابق شكل زير گزينه personal سپس گزينه change password را انتخاب كنيد.
- 2. در صفحه مورد نظر مطابق شکل زیر اطلاعات مربوط به رمز عبور را وارد و سپس گزینه save را انتخاب کنید.

| یت کاربران اینترنت 🗧                                      | اهراز هو 🗙 🗙 احراز هو                      | x +                                 |
|-----------------------------------------------------------|--------------------------------------------|-------------------------------------|
| $\leftrightarrow$ $\rightarrow$ C $\blacktriangle$ Not se | cure https://hotspot.sbmu.ac.ir/userportal | /webpages/myaccount/index.jsp#61158 |
| SOPHOS                                                    |                                            | User portal for test                |
| Home                                                      | Chape                                      |                                     |
| Personal                                                  | Carlo Carlo                                | رمز عبور فعلى                       |
| Change password                                           | lisomama                                   |                                     |
| Personal details                                          | Osemanie<br>Osemanie                       | test                                |
|                                                           | Current-password *                         |                                     |
| Email                                                     | New-password *                             | رمز عبور جدید                       |
| Logout                                                    |                                            | Confirm Password                    |
|                                                           |                                            |                                     |
|                                                           |                                            | Save                                |
|                                                           |                                            | تکرار رمز عبور جدید                 |
|                                                           |                                            |                                     |
|                                                           |                                            |                                     |
|                                                           |                                            |                                     |
|                                                           |                                            |                                     |
|                                                           |                                            |                                     |
|                                                           |                                            |                                     |
|                                                           |                                            |                                     |
|                                                           |                                            |                                     |
|                                                           |                                            |                                     |
|                                                           |                                            |                                     |
|                                                           |                                            |                                     |
|                                                           |                                            |                                     |